## Intel AppUp<sup>sM</sup> Small Business Service

Built on the Intel® Hybrid Cloud Platform

## Backup & Disaster Recovery Appliance User Guide

Order Number: G68664-001 Rev 1.0 June 22, 2012

| Registering the BDR Appliance                                           | 4        |
|-------------------------------------------------------------------------|----------|
| Step 1: Register the BDR Appliance Server                               | 4        |
| Step 2: Configure the Default Network if Needed                         | 6        |
| Step 3: Accept the EULAs                                                | 7        |
| Step 4: Connect to a Domain (optional)                                  | 8        |
| Step 5: Log In                                                          | 9        |
| Forgot Password                                                         | 9        |
| Step 6: Register Level Platforms Managed Workplace Onsite Manager       | 10       |
| About the BDR Appliance Storage                                         | 11       |
| Using the BDR Management Console                                        | 12       |
| System Screen                                                           | 12       |
| Quick Access VMs Screen                                                 | 13       |
| Appliances Screen                                                       | 14       |
| Logs Screen                                                             | 15       |
| Configure Screen                                                        | 16       |
| Managing the BDR Appliance                                              | 17       |
| Download and Install the Intel Hybrid Cloud Server Manager              |          |
| Rename the BDR Appliance Server                                         |          |
| Shut Down the BDR Appliance Server                                      | 18       |
| Reset the BDR Annliance Server                                          | 18       |
| Reset the Software                                                      | 10<br>18 |
|                                                                         | 10       |
| Resize a Backup Disk                                                    | 10       |
| кеточе а васкир Disk                                                    | 19       |
| Configuring the System                                                  | 19       |
| Reset to Factory Defaults                                               | 19       |
| Reset to Partial Factory Defaults                                       | 19       |
| Open Script Shell                                                       | 19       |
| Sync With Portal                                                        |          |
| Apply Stack Patch                                                       | 20       |
| Configure Network Settings                                              |          |
| Setting Up a Server Backup                                              | 20       |
| Recovering a Backup Image as a Virtual Machine                          |          |
| Recovering a Backup Image to a Physical Server Using Bare-Metal Restore |          |
| Start the StorageCraft Recovery Environment                             |          |
| Recovering a Backup Image to a Virtual Machine Using Bare-Metal Restore |          |
| Managing Quick Access VMs                                               |          |
| Access the VM Remote Web Console                                        |          |
| Start or Stop a VM                                                      |          |
| Uninstall a VM                                                          |          |
| Modify Settings for a VM                                                |          |
| Rename a VM                                                             |          |
| Resize a VM                                                             |          |
| Add or Remove a Virtual Disk                                            |          |

### Contents

| Add or Remove a CD-ROM Device for a VM                                        | 34 |
|-------------------------------------------------------------------------------|----|
| Managing Appliances                                                           | 35 |
| Add a StorageCraft Recovery Appliance                                         | 35 |
| Add a New Appliance from the Intel AppUp $^{SM}$ Small Business Service Store | 35 |
| Access the Appliance Remote Web Console                                       | 35 |
| Stop or Start an Appliance                                                    | 35 |
| Uninstall an Appliance                                                        |    |
| Modify Settings for an Appliance                                              |    |
| Rename an Appliance                                                           |    |
| Resize an Appliance                                                           |    |
| Add or Remove a Virtual Disk                                                  |    |
| Add or Remove a CD-ROM Device                                                 |    |

## Intel AppUp<sup>SM</sup> Small Business Service Built on the Intel® Hybrid Cloud Platform User Guide – Backup & Disaster Recovery Appliance

Revised 6/22/2012

This guide identifies the steps required to register, configure, and use this software on the Intel<sup>®</sup> Hybrid Cloud platform and does not replace the manufacturers' instructions for third-party products. For additional details about using the Intel Hybrid Cloud platform, refer to the Intel<sup>®</sup> Hybrid Cloud User Guide (at <u>http://www.intelhybridcloud.com/support.html</u>).

## **Registering the BDR Appliance**

Before you begin:

- Make sure to always keep the remote interface of the BDR appliance server connected to the Internet for registration and usage reporting.
- Supported browsers include Mozilla Firefox\*, Google Chrome\*, Apple Safari\*, and Microsoft Internet Explorer version 7 (Internet Explorer versions 8 and 9 are not currently supported).
- Note that your BDR appliance Windows password will be same as the appliance secret key.

#### **Step 1: Register the BDR Appliance Server**

- 1. Open your Web browser and go to https://<IPaddress>:64440/bdr (this is the IP address assigned to the BDR appliance by the DHCP server).
- 2. Enter your MSP user ID and password in the Login and Password fields
  - Note: You might see the following warning screen when you first log in. This is expected and it is safe to continue. Do the following:
    - a. Click I understand the Risks.
    - b. In the window that pops up, click **Confirm Security Exception**.

|   | You have asked Firefox to connect securely to <b>192.168.77.1:64440</b> , but we can't confirm that you<br>connection is secure.                                                         |
|---|----------------------------------------------------------------------------------------------------|
|   | Normally, when you try to connect securely, sites will present trusted identification to prove that yo<br>are going to the right place. However, this site's identity can't be verified. |
|   | What Should I Do?                                                                                                    |
|   | If you usually connect to this site without problems, this error could mean that someone is trying to<br>impersonate the site, and you shouldn't continue.                               |
|   | Get me out of here!                                                                                                    |
| , | Technical Details                                                                                                    |
| , | I Understand the Risks                                                                                                    |

3. Enter the Customer Name (company name) and the Appliance Name in the corresponding fields.

| (intel) | INTEL APPUP SMALL<br>BACKUP & DISA<br>POWERED BY STORAGECRA                                                                                                    | BUSINESS SERVICE<br>STER RECOVERY APPI                                                                                                    | -IANCE                                                                                                    | h-3: 11 11 11 10 10 10 10 10 10 10 10 10 10                                                                                    |
|---------|----------------------------------------------------------------------------------------------------|----------------------------------------------------------------------------------------------------|----------------------------------------------------------------------------------------------------|----------------------------------------------------------------------------------------------------|
|         | Welcome to Ba<br>Built on Intel® Hybrid C<br>Enable and configure a<br>time from days to minu<br>its network configuration<br>business.<br>Before activating your f<br>• Your login name<br>Please enter the login II<br>Login:<br>Password: | ckup & Disaster Record<br>Noud Platform<br>revolutionary new Backup and Dis<br>Ites. After a few simple steps, yo<br>on, and start the process of build<br>Backup & Disaster Recovery appli<br>• Customer name<br>D and password for your Intel App<br>bdrcustomer | Very Appliance<br>saster Recovery solution f<br>u will be able to activate<br>ing your backup and disas<br>ance, please have followi<br>• Network configuration<br>NUPSM Small Business Ser | that reduces recovery<br>your appliance, specify<br>ster recovery service<br>ng information ready:<br>details<br>vice account: |
|         | Now specify your custor<br>Customer Name:<br>Appliance Name:<br>New Secret Key:<br>Verify Secret Key:                                                                                                    | mer name and create an appliance<br>Intel BDR Customer<br>BDR_incbdr                                                                                                    | e name and secret key fo                                                                                                    | r this appliance:                                                                                                    |

4. Enter the secret key to be used for this customer and then click **Next**.

| (intel) | INTEL APPUP SMALL BUSINESS SERVICE<br>BACKUP & DISASTER RECOVERY APPLIANCE<br>POWERED BY STORAGECRAFT |
|---------|----------------------------------------------------------------------------------------------------|
|         | Performing Activation                                                                                 |
|         | Do not interrupt the activation process or navigate away from this $p_{\overline{r}}$                 |
|         | Authenticating Account OK.<br>Calling Registration OK.<br>Activating Server                           |
|         |                                                                                                    |

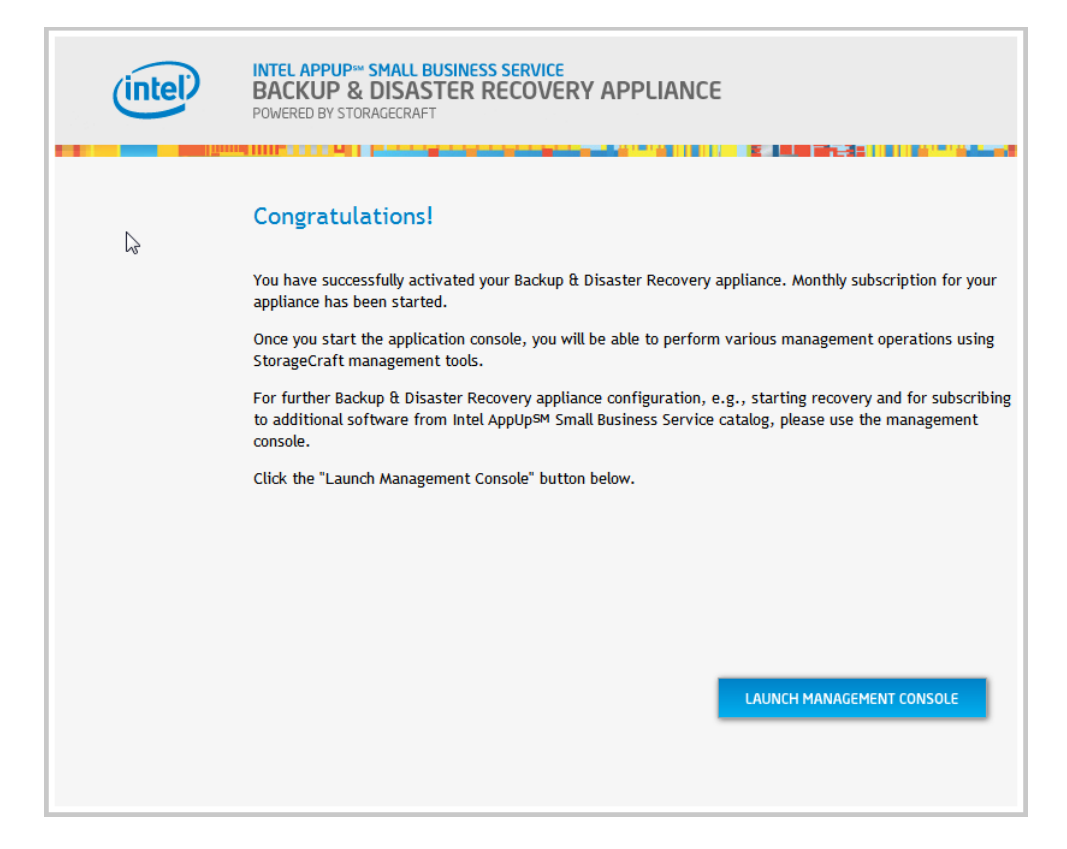

After successful registration, a countdown is displayed on the screen while the BDR appliance is being configured. The configuration might take up to 10 minutes to complete. The appliance will go through a couple of reboot cycles. This is normal. Please do not interrupt the process. When the reboot process is complete, a system summary screen is displayed.

#### **Step 2: Configure the Default Network if Needed**

The BDR appliance has two network interfaces:

- The LAN interface has a default IP address of 192.168.77.5.
- The remote interface is DHCP. You may need to modify the network settings before the BDR appliance is available to the hosts on your network. You can use this interface to connect to the BDR Management Console if this is not assigned to a static IP address.

You can modify network settings in the Configure screen of the BDR Management Console. For details, refer to *Configure Network Settings* on page 20.

#### **Step 3: Accept the EULAs**

Please read and accept the End User License Agreements.

|       | Accept End User License Agreement (1/2):                                                                                                    |
|-------|----------------------------------------------------------------------------------------------------|
|       | INTEL END USER SOFTWARE LICENSE AGREEMENT                                                                                                    |
|       | THIS LICENSE GOVERNS YOUR USE OF THE ACCOMPANYING SOFTWARE AND DOCUMENTATION ("SOFTWARE"). BY<br>INSTALLING OR COPYING ALL OR ANY PART OF THE SOFTWARE COMPONENTS IN THIS PACKAGE, YOU "YOU" OR<br>"LICENSEE") AGREE TO THE TERMS OF THIS AGREEMENT. DO NOT INISTALL OR COPY THE SOFTWARE UNITL YOU HAV<br>CAREFULLY READ AND AGREED TO THE FOLLOWING TERMS AND CONDITIONS. IF YOU DO NOT AGREE TO THE TERM.<br>OF THIS AGREEMENT, PROMPTLY RETURN THE SOFTWARE TO INTEL CORPORATION ("INTEL").                                                                                                    |
|       | <ol> <li>LICENSE: Intel hereby grants You a license under its copyrights to copy Intel<sup>™</sup> Software that is provided to you as a separa<br/>binary file for remotely managing Intel processor-based computer hardware products that have Intel® Virtualization Technology<br/>Intel® Activative Management Technology and Intel® Trusted Platform Module (Tintel Hardware) for which such Software has<br/>been provided. You may make a reasonable number of back-up copies of the Software, subject to these conditions:</li> </ol>                                                                                                    |
|       | (a) You may not disclose, distribute or transfer any part of the Software except as provided in this Agreement, and you agree to<br>prevent unauthorized copying of the Software. (b) You may not reverse engineer, decompile, or disassemble the Software. (c) You may not sublicense the Software. (d) You may not sublicense the Software. (d) You may not sublicense the Software.                                                                                                    |
|       | licensed in accordance with, an enclosed license.txt file or other text or file.<br>(e) Intel has no obligation to provide any support or technical assistance for the Software.                                                                                                    |
|       | 2. THIRD PARTY LICENSES: The Software may contain the software and other property of third party suppliers, some of which may be identified in, and licensed in accordance with, an enclosed "third party license txt" file or other similarly-named text or file. In particular, without limitation, this license does not apply to the open source components distributed with the Software. The corresponding open source licenses are attached to the open source components and are the only licenses that apply to the open source components.                                                                                                    |
|       |                                                                                                    |
|       |                                                                                                    |
|       | DECLINE ACCEPT                                                                                                    |
| intel | INTEL' HYBRID CLOUD<br>BACKUP & RECOVERY APPLIANCE                                                                                                    |
| ntel) | DECLINE ACCEPT                                                                                                    |
|       | DECLINE ACCEPT INTEL' HYBRID CLOUD BACKUP & RECOVERY APPLIANCE POWERED BY STORAGECRAFT Accept End User License Agreement (2/2): STORAGECRAFT END USER SOFTWARE LICENSE AGREEMENT                                                                                                    |
| )     | DECLINE ACCEPT INTEL' HYBRID CLOUD BACKUP & RECOVERY APPLIANCE POWERED BY STORAGECRAFT Accept End User License Agreement (2/2): STORAGECRAFT END USER SOFTWARE LICENSE AGREEMENT TERMS AND CONDITIONS REGARDING USE OF SOFTWARE:                                                                                                    |
| P     | DECLINE ACCEPT INTEL' HYBRID CLOUD BACKUP & RECOVERY APPLIANCE POWERED BY STORAGECRAFT POWERED BY STORAGECRAFT  Accept End User License Agreement (2/2):  STORAGECRAFT END USER SOFTWARE LICENSE AGREEMENT TERMS AND CONDITIONS REGARDINIG USE OF SOFTWARE TERMS AND CONDITIONS REGARDINIG USE OF SOFTWARE TERMS AND CONDITIONS REGARDINIG USE OF SOFTWARE TERMS and "online" or electronic documentation, including certain StorageCraft Software products that in the Indep of Software Is Software is subject to your customer service agreement ("agreement") (apreement") which may include associated media, printed basis (indep with and consent to the following terms and conditions, which in their land both in their and both their and the inform you. Your right to use the Software is subject to your customer service agreement ("agreement") (able or som AMB PH)                                                                                                    |
| P     | DECLINE     DECLINE     DECLINE     DECLINE     ACCEPT  INTEL® HYBRID CLOUD BACKUP & RECOVERY APPLIANCE POWERD BY STORAGECRAFT  POWERD BY STORAGECRAFT  ACCEPT  ACCEPT End User License Agreement (2/2):  INTEL® ADD CONDITIONS REGARDING USE OF SOFTWARE  This document concerns your use of StorageCraft Technology Corporation ("StorageCraft") software provide to you by Intel Corporation. Intel will provide software services to you as described below, which may include associated media, infind materials, and "online" or electronic documents.  Intel document concerns your use of StorageCraft Technology Corporation ("StorageCraft") software provide to you by Intel Corporation. Intel will provide software services to you as described below, which may include associated media, infind materials, and "online" or electronic documentation, including cartain StorageCraft Software provide to you by Intel Corporation. Intel will provide software services to you as described below, which may include associated media, inited materials, and "online" or electronic documentation, including cartain StorageCraft Storage Provide to you by Intel Corporation. Intel will provide software services to you as described below, which may include associated media, printed materials, and "online" or electronic document concenter service associated media, printed materials, and "online" or electronic document concenter service associated media, printed materials, and "online" or electronic document associated to inform you. Your right to use the Software is bujet to your contomer service associated to inform you. Your right to use the Software and conditions, which Intel lected to inform you Hori registres to the Software is licenses. To the Software is proceeder. The Software is proceeder. The Software is proceeder. The Software is proceeder. The Software is proceeder. The Software is proceeder. The Software is proceeder. The Software is proceeder. The Software is proceeder. The Software is proceeder. The Software is proceeder. The Software                                                                                                    |
|       | DECLINE DECLOUD<br>BACKUP & RECOVERY APPLIANCE<br>POWERED BY STORAGECRAT<br>POWERED BY STORAGECRATE<br>POWERED BY STORAGECRATE<br><b>Accept End User License Agreement (2/2):</b><br><b>STORAGECRATE END USER SOFTWARE:</b><br>This document concerns your use of StorageCraft Technology Corporation ("StorageCraft") software provide to you by Intel<br>Chromotinn Intel will provide software are sorted by StorageCraft Technology Corporation ("StorageCraft") software provide to you by Intel<br>Chromotinn Intel will provide software are sorted by StorageCraft Technology Corporation ("StorageCraft") software provide to you by Intel<br>Chromotinn Intel will provide software are sorted by StorageCraft StorageCraft Sto                                                                                               |
|       | DECLINE DECLANDE<br>DECLINE DECLANDE<br>DECLINE DECLINED DECLINE DECLINE<br>DECLINE DECLINE DE DECLINE DE SOFTWARE IN INICIAL DECLINE DECLINE DECLIN |
| tel)  | DECLINE DECLOUD<br>BACKUP & RECOVERY APPLIANCE<br>POWERD BY STORAGECRAFT<br>POWERD BY STORAGECRAFT<br><b>Accept End User License Agreement (2/2):</b><br><b>STORAGECRAFT END USER SOFTWARE INC.</b><br>TEMMS AND CONDITIONS REGARDING USE OF SOFTWARE<br>TEMMS AND CONDITIONS REGARDING USE OF SOFTWARE<br>TEMMS AND CONDITIONS REGARDING USE OF SOFTWARE<br>This document concerns your use of StorageCraft Technology Corporation ("StorageCraft") software provide to you by Intel<br>Corporation. Intel will provide of StorageCraft Technology Corporation ("StorageCraft") software provide to you by Intel<br>Corporation. Intel will provide of StorageCraft Technology Corporation ("StorageCraft") software provide to you by Intel<br>Corporation. Intel will provide of StorageCraft Technology Corporation ("StorageCraft") software provide to you by Intel<br>Corporation. Intel will provide of StorageCraft Technology Corporation ("StorageCraft") software provide to you by Intel<br>Corporation. Intel will provide of StorageCraft Technology Corporation ("StorageCraft") software provide to you by Intel<br>Corporation. Intel will prove the Software is subject to you customer service agreement" ("Intel and your<br>compliances with and corporation technology Corporation for StorageCraft. All this and initializations of which Intel and your<br>compliances. With and context to the following terms and conditions, which Intel Software is protected by copyright in was and<br>International copyright testes. A well as other Initialization of whice magnetic to you any notice from Company, or transfer of your<br>complicite() youn termination or annolitation of your agreement with Company, notice from Company, or transfer of your<br>complicite() youn termination or entity, whichever occurs first. You may not covers engineer,<br>chemptic, or disassemble the Software, except and only to the extent that applicable law, notewithstanding this limitation,<br>spressity permits auch advivity.<br>1. ON RENTAL. You may not rent, lease, lend, pledge, or directly or indirectly tanafter or distribute the Software.                                                                              |

#### **Step 4: Connect to a Domain (optional)**

The Windows Domain Configuration page gives you the option to add the StorageCraft Virtual Machine to an existing Windows Domain.

| intel | INTEL® HYBRID CLOUD<br>BACKUP & RECOVERY APPLIANCE<br>POWERED BY STORAGECRAFT                                                                                             |
|-------|----------------------------------------------------------------------------------------------------|
|       | Windows Domain Configuration         If you would like this appliance to join an existing Windows domain, please specify the domain credentials         Dmain Membership: |

Do one of the following:

- To join a domain, select the Join Domain option and then enter the Domain Name, Administrator name, and Domain Password in the corresponding fields and then click Next.
- To skip joining a domain, verify that **Don't Join** is selected and then click **Next**.

#### Step 5: Log In

The first time you log in to the appliance, use the default password "Admin@123."

| (intel) | INTEL APPUP SMALL BUSINESS SERVICE<br>BACKUP & DISASTER RECOVERY APPLIANCE<br>POWERED BY STORAGECRAFT |  |  |  |
|---------|----------------------------------------------------------------------------------------------------|--|--|--|
|         |                                                                                                    |  |  |  |
|         |                                                                                                    |  |  |  |
|         | Secret Key:                                                                                           |  |  |  |

#### Forgot Password

1. If you change your password and then misplace it, click the **Forgot Secret Key?** link located below the Login button.

| (intel) | INTEL APPUP SMALL BUSINESS SERVICE<br>BACKUP & DISASTER RECOVERY APPLIANCE<br>POWERED BY STORAGECRAFT |
|---------|----------------------------------------------------------------------------------------------------|
|         | Secret Key:                                                                                           |

2. In the dialog box that appears, click the **Accept** button.

| Forgot Se                   | ecret Key?                                                         |
|-----------------------------|--------------------------------------------------------------------|
| An access code to reset the | secret key will be sent to your<br>th Intel AppUpSM Small Business |
| Service                     | account                                                            |

An access code will be sent to the email address that is registered with your Intel AppUp Small Business Service account.

3. Follow the instructions in the email.

#### **Step 6: Register Level Platforms Managed Workplace Onsite Manager**

Level Platforms Onsite Manager and Service Center registration is provided free with this BDR appliance. It is highly recommended that you register and use this service for managing your BDR appliance. For more information on registration, please refer to the Level Platforms Managed Workplace 2011 Initial Setup Guide

(<u>http://download.intel.com/support/progserv/appupsbs/hybrid/sb/lpi\_managed\_workplace\_2011</u> <u>r3.pdf</u>). If you need additional assistance in setting up your Service Center account, please contact Level Platforms Inc.

| Configure Onsite Manager                                                                   |                                                                                                    |
|--------------------------------------------------------------------------------------------|----------------------------------------------------------------------------------------------------|
|                                                                                            |                                                                                                    |
|                                                                                            | Configure Managed Workplace Onsite Manager                                                              |
| PLATIORMS                                                                                  | configure Hanagea Workplace onsite Hanager                                                              |
| Configure Service Account Service Center URL                                               | Register Onsite Manager                                                                                 |
|                                                                                            |                                                                                                    |
| Windows Service Account                                                                    |                                                                                                    |
| A service account is created to manage the<br>will belong to the Local Administrator's gro | e systems at this Site. A Local User Account will be created on this machine and up.                    |
| User Name: MWService<br>Password:                                                          | Important<br>Local Administrator privileges are required to<br>successfully create the service account. |
| Confirm Password:                                                                          | Note: A strong password is recommended.                                                                 |
|                                                                                            | k                                                                                                    |
|                                                                                            |                                                                                                    |
| Machine Information                                                                        |                                                                                                    |
| OS Name: Windows Web Ser                                                                   | ver 2008 R2 (64-bit)                                                                                    |
| Domain Role: Standalone Serve                                                              | r                                                                                                    |
| Machine Name: TEST_SERVER_99                                                               |                                                                                                    |
|                                                                                            |                                                                                                    |
|                                                                                            |                                                                                                    |
|                                                                                            |                                                                                                    |

## **About the BDR Appliance Storage**

Appliance storage is the entire storage capacity of the appliance. The BDR appliance storage is divided into the following segments:

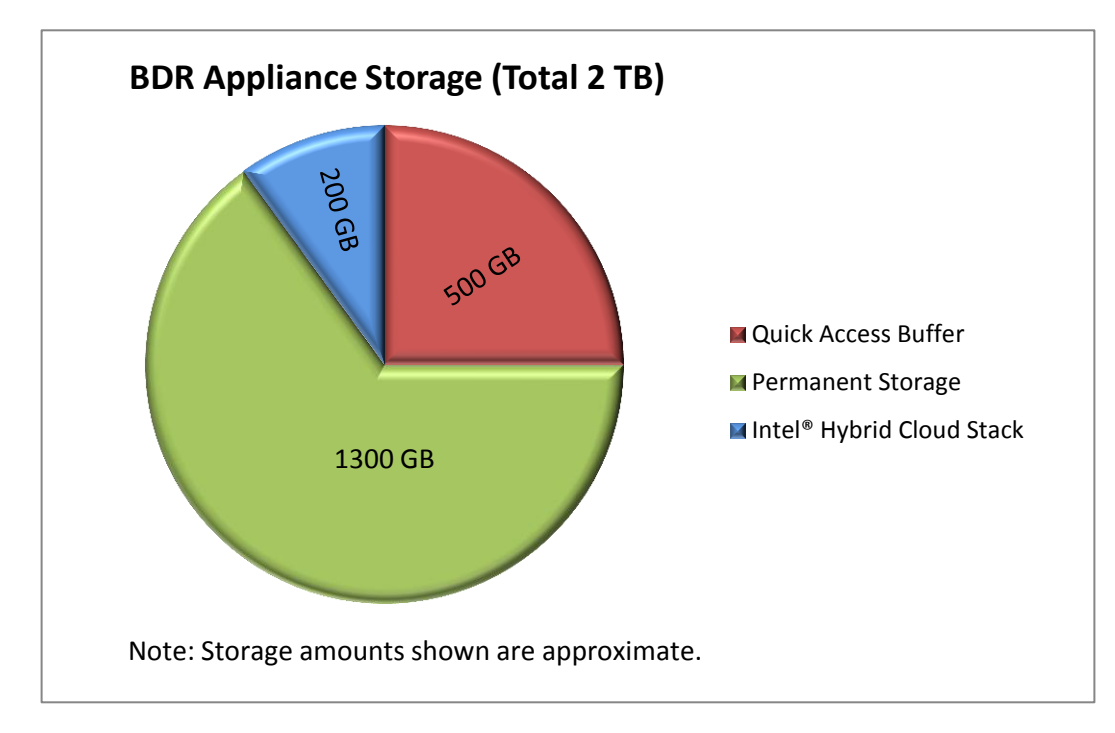

- **Quick Access buffer** Temporary storage for Quick Access VMs.
- **Permanent storage** Permanent storage for backup images, recovered VMs, and Intel AppUp Small Business Service catalog appliances and software.
- Intel<sup>®</sup> Hybrid Cloud Stack BDR application files and Intel Hybrid Cloud software stack. The software stack is a core component that runs on top of a Virtual Machine Monitor (VMM) on the Intel<sup>®</sup> Hybrid Cloud server. This software provides an abstraction layer over VMM, making it easy to deploy, configure, and manage the server. Both Linux\* and Microsoft Windows\* guest operating systems are supported within the VMM to run a variety of end-user applications.

## Using the BDR Management Console

This section provides an overview of the primary BDR Management Console screens.

#### System Screen

The BDR appliance System screen is displayed after you log in. This screen shows system information and includes controls for the following:

- Shutting down, restarting, resetting, and renaming the BDR appliance server
- Resetting the BDR appliance server software to its default settings
- Accessing the remote console of the StorageCraft ShadowProtect server
- Resizing and removing the backup disk

For instructions on using the options on this screen, refer to *Managing the BDR Appliance* on page 17.

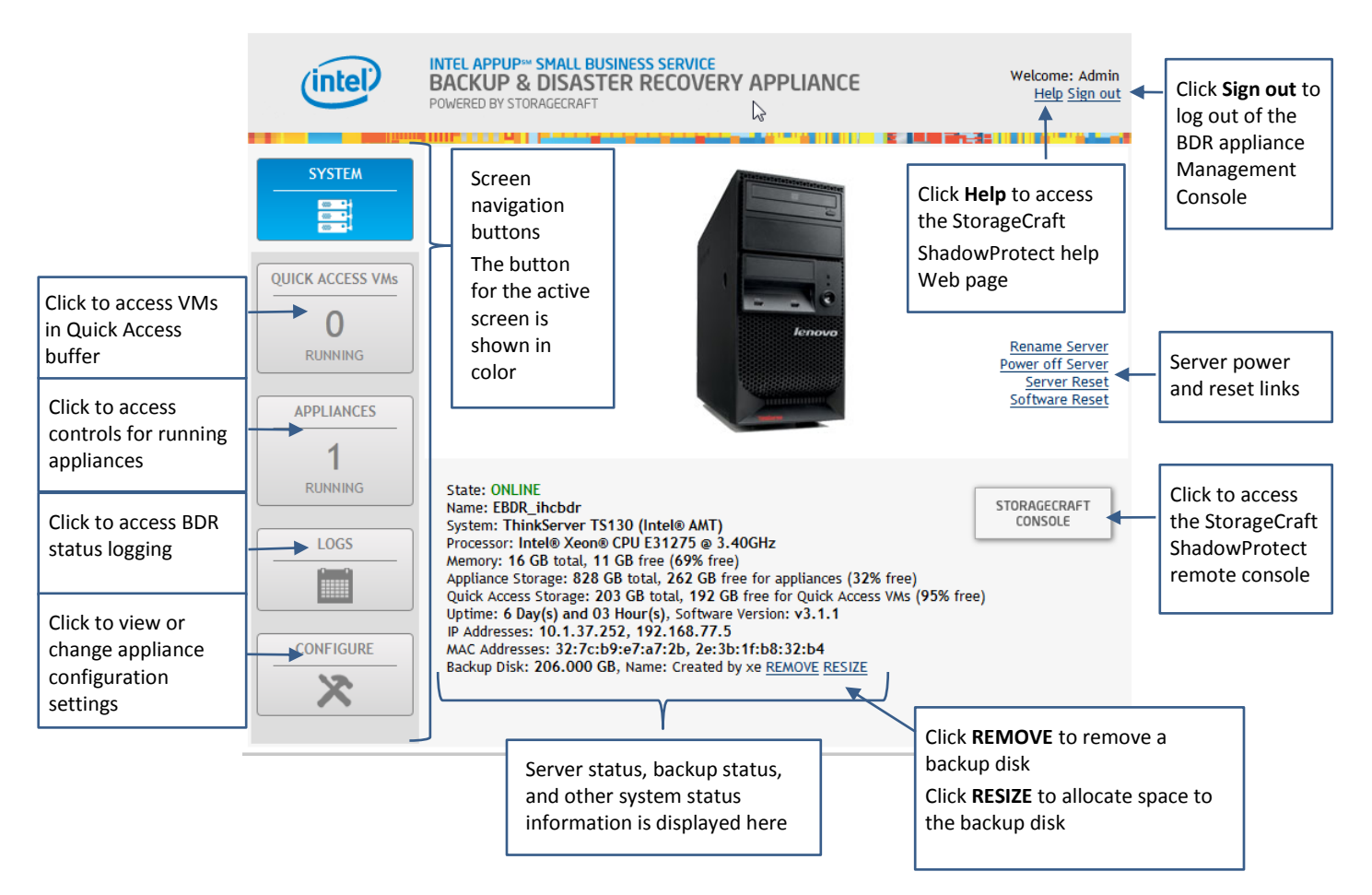

#### **Quick Access VMs Screen**

Use the Quick Access VMs screen to access information and controls for VMs running in the Quick Access buffer. The Quick Access buffer is temporary storage. This storage area is automatically cleared out when the BDR appliance server is shut down or restarted.

From this screen, you can do the following:

- Stop and start an appliance
- Rename an appliance available when the VM is running
- Uninstall available when the VM is halted
- Modify available when the VM is halted
- Add Disk available when the VM is halted
- Add a CDROM can be used for giving a Quick Access VM access to the physical CD-ROM drive on a server, or for pointing to an .ISO image file that can be used as a virtual CD-ROM. Available when the VM is running or halted.
- Remove a backup disk available when the VM is halted
- Resize available when the VM is halted

For instructions on using this screen to manage VMs, refer to *Managing Quick Access VMs* on page 33.

| (intel)                                                                                            | INTEL APPUP SMALL BUSINESS SERVICE<br>BACKUP & DISASTER RECOVERY APPLIANCE<br>POWERED BY STORAGECRAFT                                                                                                    | Welcome: Admin<br><u>Help Sign out</u> |                                                                                                 |
|----------------------------------------------------------------------------------------------------|----------------------------------------------------------------------------------------------------|----------------------------------------|-------------------------------------------------------------------------------------------------|
| SYSTEM<br>QUICK ACCESS VMS<br>1<br>RUNNING<br>APPLIANCES<br>1<br>RUNNING<br>LOGS<br>CONFIGURE<br>X | VIN2003<br><u>STOP RENAME ADD CDROM</u><br>CPU: 1, Memory: 2048 MB, Disk: 9 GB in 1 drive, local interface.<br>Disk 0, 8.000 GB: WIN2003-shiv-DISK-0-write<br>IP Addresses: 16:254.94.88<br>MAC Addresses: 16:21:1d:4c:cb:ee<br>Details about the<br>associated VM | Running                                | Name and<br>status of VM<br>Click to open the<br>remote Web<br>console for the<br>associated VM |

#### **Appliances Screen**

The Appliances screen displays the status and usage information of appliances currently running on the BDR appliance server. Use the controls on this screen to access appliance management options and to add appliances from the Intel AppUp<sup>SM</sup> Small Business Service Store.

- Add StorageCraft Recovery Appliance use for recovering a backup image (taken from a physical or virtual server or workstation) to a virtual environment. For details, refer to Add a StorageCraft Recovery Appliance on page 35.
- Add New Appliance from AppUp Small Business Service Store use for adding new applications and appliances to your managed servers from the Intel AppUp Small Business Service Store. For details, refer to Add a New Appliance from the Intel AppUpSM Small Business Service Store on page 35.
- For instructions on using this screen to manage other appliance functions, refer to *Managing Appliances* on page 35.

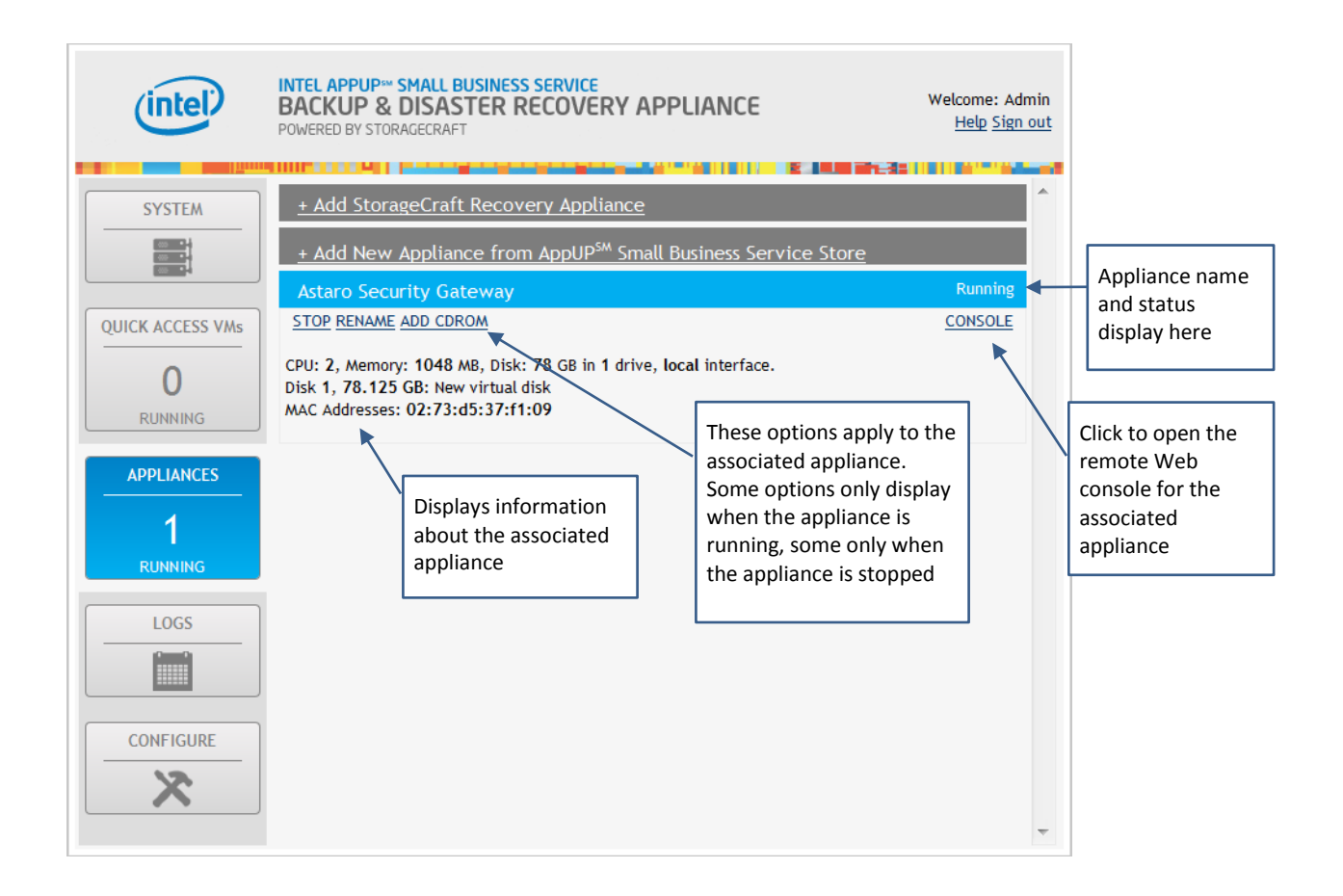

#### Logs Screen

The Logs screen displays BDR status logging such as the Sync with Portal status, password updates, registration status, etc. From this screen you can view and download BDR status logging information.

To view, clear, or download log information, click the links provided.

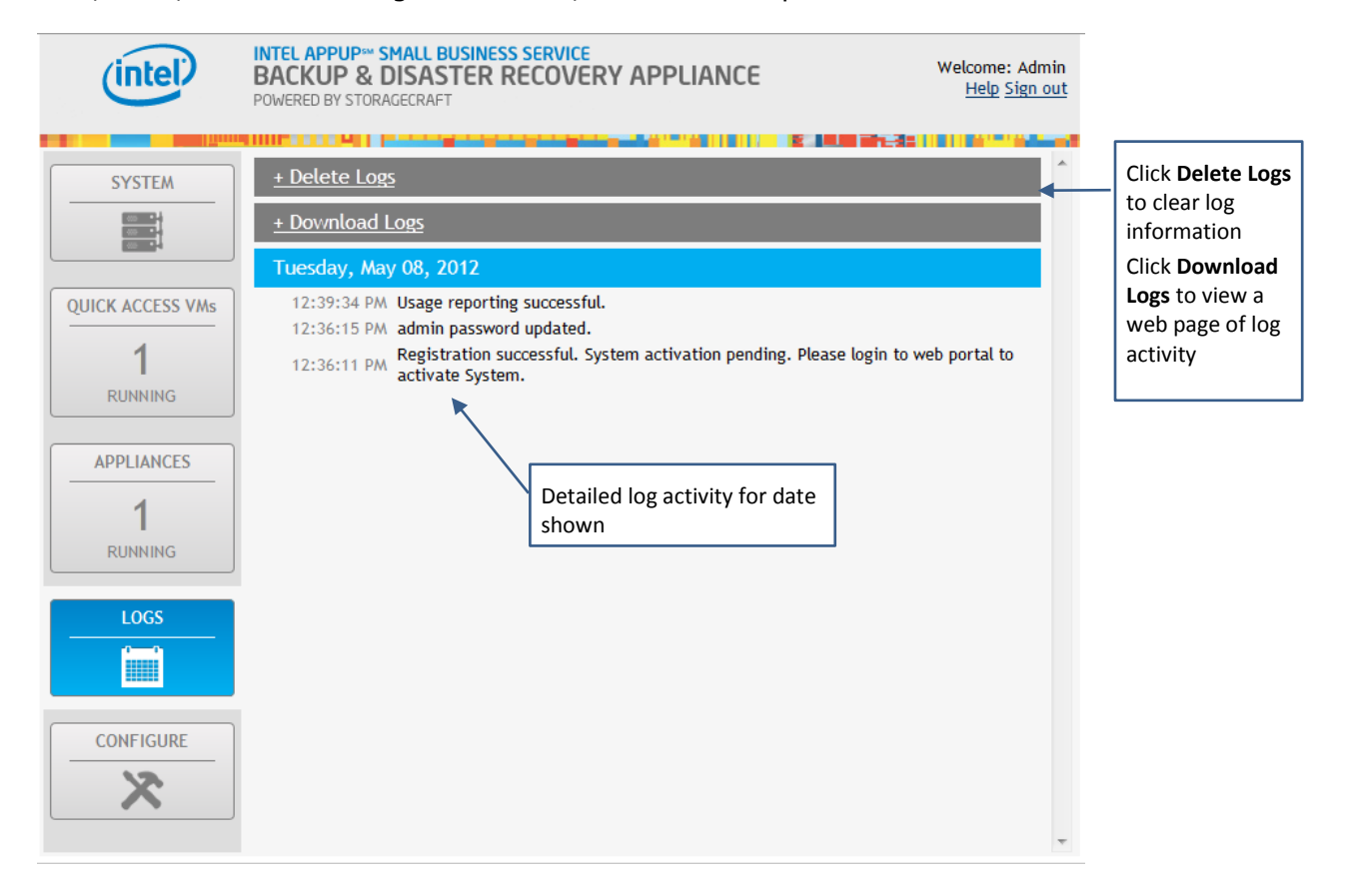

#### **Configure Screen**

Use the Configure screen to configure interface IP settings, Sync with Portal, open a script shell for applying BDR appliance patches and managing the software RAID, and perform a partial or full BDR appliance reset. Controls include:

- **Reset to Factory Defaults** use to restore the BDR appliance to the state it was in before you registered it with Intel and StorageCraft. Note that this will delete all backup data in the StorageCraft backup drive.
- **Reset to Partial Factory Defaults** use to restore the BDR appliance to the state it was in before you registered it with Intel and StorageCraft but retain the backup data in the StorageCraft backup drive.
- **Open Script Shell** use to open a script shell menu of scripts to run, such as applying BDR appliance patches and managing the software RAID.
- Sync with Portal use to update the server state in the backend Intel AppUp Small Business Service Web Portal (this applies to the BDR appliance server, not the installed VMs).
- Apply Stack Patch use for patching the base software stack of the BDR appliance server.

For instructions on using the BDR appliance configuration settings, refer to *Configuring the System* on page 19.

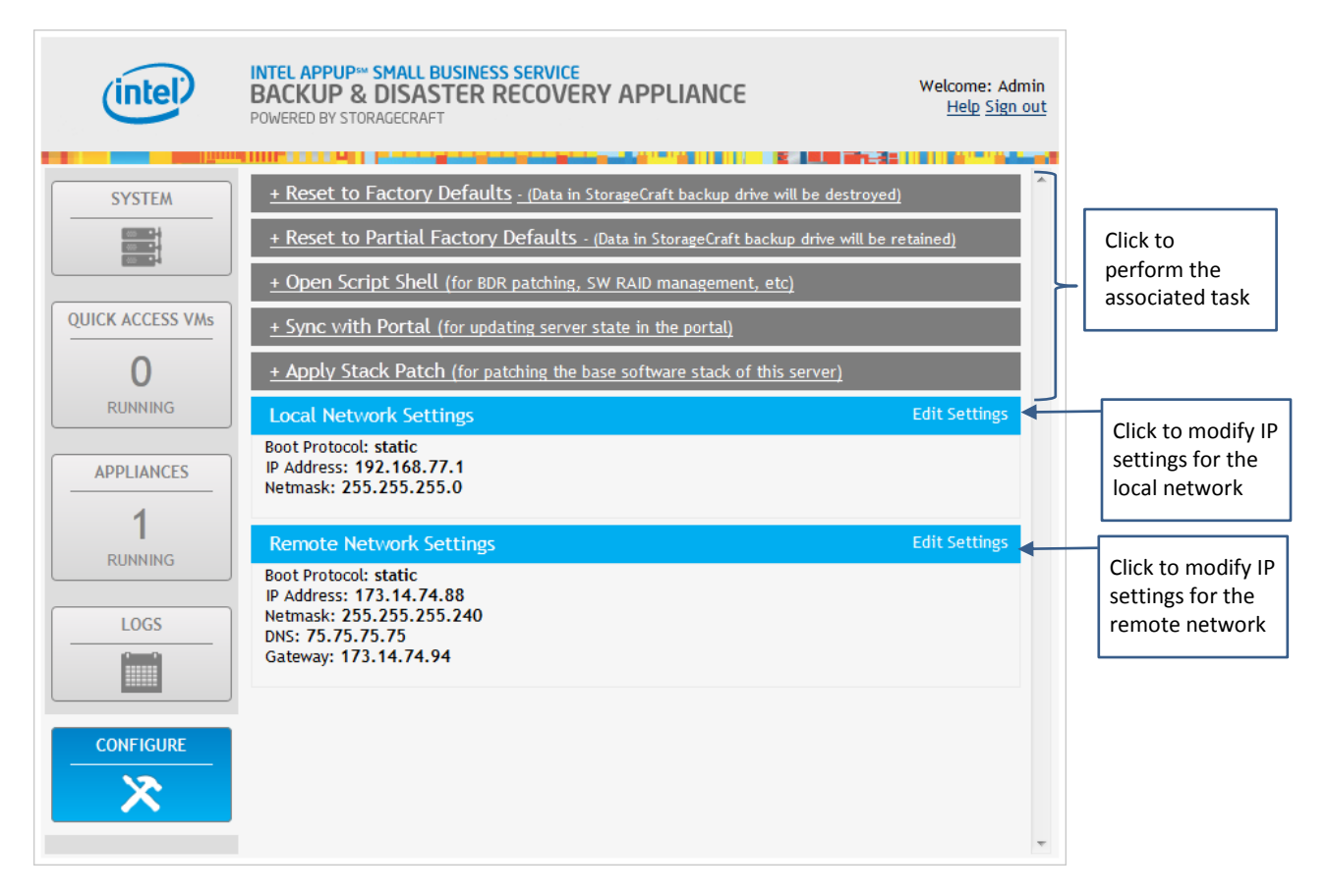

## Managing the BDR Appliance

This section covers managing the BDR appliance through the BDR Management Console. The BDR Management Console enables remote monitoring of most of the BDR appliance features. However, since the BDR appliance runs on the Intel<sup>®</sup> Hybrid Cloud server, there are some features that are still managed through the Intel<sup>®</sup> Hybrid Cloud Server Manager.

Such features include:

- Software RAID management
- Hardware management
- Email alerts
- Appliance boot up sequence

Find information on more management features for the Intel Hybrid Cloud server in the Intel Hybrid Cloud Platform User Guide. You can manage these features and others using the Intel<sup>®</sup> Hybrid Cloud Server Manager.

#### **Download and Install the Intel Hybrid Cloud Server Manager**

The Intel Hybrid Cloud Server Manager needs to be installed on the computer used to manage the BDR appliance.

To download the Intel Hybrid Cloud Server Manager from the Intel Download Center:

- 1. Go to the Support page at Intel AppUp<sup>SM</sup> Small Business Service: <u>http://www.intelhybridcloud.com/support.html</u>.
- 2. Scroll down to the Server Setup & Activation link and click it to expand it.
- 3. Locate and then click the **Server Manager Download** link.
- 4. Click **Download**.
- 5. Accept the Intel Software License Agreement.

Your download should begin automatically. Follow the instructions provided with the download to install the Server Manager.

#### **Rename the BDR Appliance Server**

To rename the BDR appliance server:

- 1. In the System screen, click **Rename Server**.
- 2. In the New System Name dialog box, type the new name and then click **ACCEPT**. You will be automatically logged out of the BDR appliance.

A wait screen appears, counting down from 90 seconds while the server is renamed.

- 3. After the name resets, log in to the appliance. If you see the "This Connection is Untrusted" warning, do the following:
  - a. Click I understand the Risks and then click Add Exception.
  - b. In the dialog box that pops up, click **Confirm Security Exception**.
- 4. At the login page, enter the secret key and click **Login**.

#### Shut Down the BDR Appliance Server

Use this option when you want to turn off power to the BDR appliance server.

**Important!** This action will delete any VMs that are currently running in the Quick Access buffer.

To turn off power to the BDR appliance server:

- 1. In the System screen of the BDR Management Console, click the **Power off Server** link.
- 2. In the Server Power Off dialog box, click **ACCEPT**.

After a short delay, the server powers off. To restart the server, press the power button on the server.

#### **Reset the BDR Appliance Server**

Use this option to reboot the BDR appliance server.

Important! This action will delete any VMs that are currently running in the Quick Access buffer.

To reset the server:

- 1. In the System screen of the BDR Management Console, click the **Server Reset** link.
- 2. In the Server Reset dialog box, click **ACCEPT**.
  - After a short delay, the server reboots. It usually takes about 5 minutes for the server to fully boot and for the StorageCraft VM to start.

#### **Reset the Software**

Use this option to return the BDR appliance to its default settings. After resetting the software, you are required to run the registration wizard before using the StorageCraft VM.

To reset the software:

- 1. In the System screen of the BDR management console, click Software Reset.
- 2. In the Software Reset dialog box, click **ACCEPT**.
  - After a short delay, the software stack on the Intel Hybrid Cloud server resets. The system log will indicate that a software reset has occurred.

#### **Resize a Backup Disk**

Resize a backup disk by changing the server space allocated to it. Perform this task from the System screen of the BDR Management Console. Before you can change the size of the backup disk, you need to shut down the StorageCraft VM and any other running VMs downloaded from the Intel AppUp Small Business Service Store.

To resize a backup disk:

- 1. In the list of server details in the System screen, locate the line that begins with "Backup Disk" and then click **RESIZE** to left of the line.
- 2. In the Edit Appliance Disk dialog box, click **ACCEPT** to allow the application to temporarily halt the BDR appliance.

Wait while the BDR appliance is halted.

- 3. When the status displayed is "OFFLINE," click **RESIZE** again.
- 4. In the Change Virtual Disk dialog box, type the new amount of GB to allocate to this disk and then click **ACCEPT**.
- 5. To restart the BDR appliance, click the **START** button.

#### **Remove a Backup Disk**

Use this option to remove a backup disk from the BDR appliance server. After a short delay, the Intel Hybrid Cloud software stack on the server will reset, which takes a minute or two. The system log will indicate that a software reset has occurred.

To remove a backup disk:

- 1. At the end of the server details paragraph in the System screen, locate the line beginning with "Backup Disk" and then click **REMOVE**.
- 2. In the Remove Appliance Disk dialog box, click **ACCEPT**.

## **Configuring the System**

The actions listed here are performed from the Configure screen of the BDR Management Console.

#### **Reset to Factory Defaults**

Use this option to reset the BDR appliance server.

**Important!** This action deletes all data in the StorageCraft backup drive.

To reset to factory defaults:

- 1. Uninstall all VMs and appliances.
- 2. Click the **Reset to Factory Defaults** option. Follow any onscreen instructions.

#### **Reset to Partial Factory Defaults**

Note: This action resets the BDR appliance server but preserves data in the StorageCraft backup drive.

To reset to partial factory defaults:

- 1. Uninstall all VMs and appliances.
- 2. Click the **Reset to Partial Factory Defaults** option. Follow any onscreen instructions.

#### **Open Script Shell**

Use this option to access the script shell for executing scripts for the following:

- Delete attached ISO of the VM
- Delete VM from local application storage
- Update Local Application Store (LAS)
- Manage software RAID on this server
- Perform soft poweroff on this server
- Download and apply BDR patch

#### Sync With Portal

Use this option to update the server state in the portal (sync the client with the portal). You will need to do this if you rename the server or if you download additional VMs from the Intall AppUp Small Business Service Store and wish to install them immediately. If you do not perform a manual sync, you will have to wait until the daily automated sync occurs.

To perform a sync with portal:

- 1. Click the **Sync with Portal** link.
- In the Server Sync dialog box, click ACCEPT.
   Wait while the server syncs. You will be notified when the server sync completes.
- 3. In the Sync Server dialog box, click **CLOSE**.

#### **Apply Stack Patch**

Use this option to patch the base software stack of the Intel Hybrid Cloud server.

To download and install updates:

- 1. Click the **Apply Stack Patch** link.
- In the Server Updating dialog box, click ACCEPT.
   If there are any updates, they will be automatically installed.

#### **Configure Network Settings**

Use these settings to set the network protocol type, IP Address, Subnet Mask, Gateway, and DNS for the local and remote networks.

To configure network settings:

- 1. In the Configure screen, on the right side of the desired network heading, click **Edit Settings**.
- 2. In the Network Settings dialog box, make the desired changes and then click **ACCEPT**.

## Setting Up a Server Backup

To set up a backup, first install the ShadowProtect agent on each individual device to be backed up.

- Note: Before installing the ShadowProtect agent, temporarily disable or modify the Windows firewall on the target machine.
  - 1. Open the ShadowProtect console: from the BDR Management Console System screen, click the **StorageCraft Console** button.

Note: Ensure that the StorageCraft VM network has been configured before you create a backup.

- 2. Select the **Management View** tab if it is not already selected.
- 3. In the Management View menu near the top of the screen, click the **Install** button.

| N 😵     | lizards 🎾 Ma | anagem | ent View     |          |        |            |       |             |       |        |
|---------|--------------|--------|--------------|----------|--------|------------|-------|-------------|-------|--------|
| Connect | Disconnect   | Add    | ()<br>Delete | Edit     | Manage | Install    |       |             |       |        |
| Comp    | uter         |        | Conn         | ection S | Status | Install Ba | ackup | Next Backup | Backu | Backup |

4. When the Push Install Wizard screen appears, click **Next**.

The default installer package should be displayed as follows:

| C:\StorageCraft_Builds\MSP   | Intel_Setup_4.1.5.exe                           | Browse |
|------------------------------|-------------------------------------------------|--------|
| Installer package det        | ails                                            |        |
| Product name                 | InstallShield                                   |        |
| Version                      | 12.0                                            |        |
| Language                     |                                                 |        |
| Note: *The installer package | must be a valid StoraneCraft InstallShield naar | ckage. |

- 5. Click **Next**.
- 6. Do one of the following:
  - To push the ShadowProtect agent to an entire domain, select the **Domain name** option.
  - To push the agent to a specific Windows workstation or server, select the **Host name** option.

| Domain name                   | <ul> <li>Host name</li> </ul> |   |  |
|-------------------------------|-------------------------------|---|--|
| Use Active Dire               | ctory search                  |   |  |
| Use specified or              | edentials                     |   |  |
| User name:                    |                               |   |  |
| Password:<br>Discover service | es                            | 6 |  |
|                               |                               |   |  |
|                               |                               |   |  |

7. Enter the host information and Administrative login credentials in the corresponding fields and then click **Next**.

8. After the host or hosts are found, the StorageCraft agent status is displayed ("Not installed" is the most common). Click **Next**.

In the Post Install Options screen, enter the MSP license information that will be used by the ShadowProtect agent.

| Automatically ad | tivate installed agents |           |    |  |
|------------------|-------------------------|-----------|----|--|
| MSP name         |                         |           |    |  |
| Customer name    |                         |           |    |  |
| Serial number    | ••••                    | ••••      |    |  |
| Reboot after ins | tall                    |           | N  |  |
| Reboot at sp     | ecified time 4/17/2012  | 9:53:10 P | 43 |  |
| Reboot message   | ,                       |           |    |  |
|                  | 1                       |           |    |  |

- 9. Verify the information displayed in the configuration summary dialog box.
  - Note: If you selected the **Reboot after install** option, the receiving device will restart. A restart is required to install the agent. If you are not ready for a restart, clear this checkbox. You can schedule a restart at a later time.
- 10. Click **Next** to begin installing the ShadowProtect agent.

| Push Install                      |                                                                                                    |              |                  |                  | ×          |
|-----------------------------------|----------------------------------------------------------------------------------------------------|--------------|------------------|------------------|------------|
| Summary<br>Review push            | install computers and click next                                                                                  | to begin pus | h installation   |                  |            |
| Installer package                 | : setup<br>Path: C:\StorageCraft_Builds<br>Product name: InstallShield<br>Version: 12.0<br>Language:              | WSPIntel_S   | etup_4.1.5.exe   |                  | -          |
| Push targets:                     | Host name: 10.1.37.116                                                                                            | G            | roup name: Unmor | nitored Nodes    |            |
| Activate agents<br>Reboot compute | using following license<br>User Name: Intel IHC<br>Serial Number: ECA7-79DE-2<br>rs after successful installation | 121-AE25     |                  |                  |            |
|                                   |                                                                                                    |              | Click Next t     | o begin push in: | stallation |
|                                   |                                                                                                    |              | 1                | 1                | N          |

If the agent is installed successfully, the newly-added host displays with the status "Connected" in the ShadowProtect management client. If the device does not connect automatically, verify that the device is fully booted. If it is, manually connect to the device by clicking **Connect**.

11. Click the **Manage** icon and then select the **Destinations** tab.

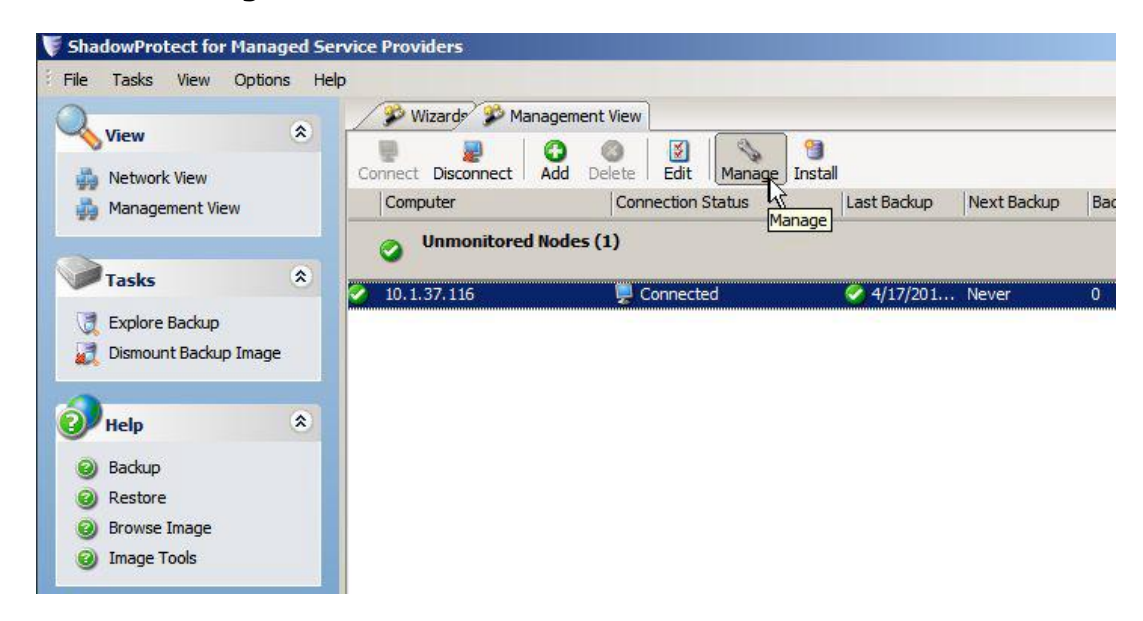

- 12. In the Destination dialog box, enter destination details such as the Destination Name, the path to a network share that has already been defined on your network (this is where the backup images will be stored), and the account details of a user account that has write access to the network share.
  - Note: By default, the F: drive is created inside the StorageCraft Windows VM as a local backup destination. To be used, the drive must be enabled for network sharing.

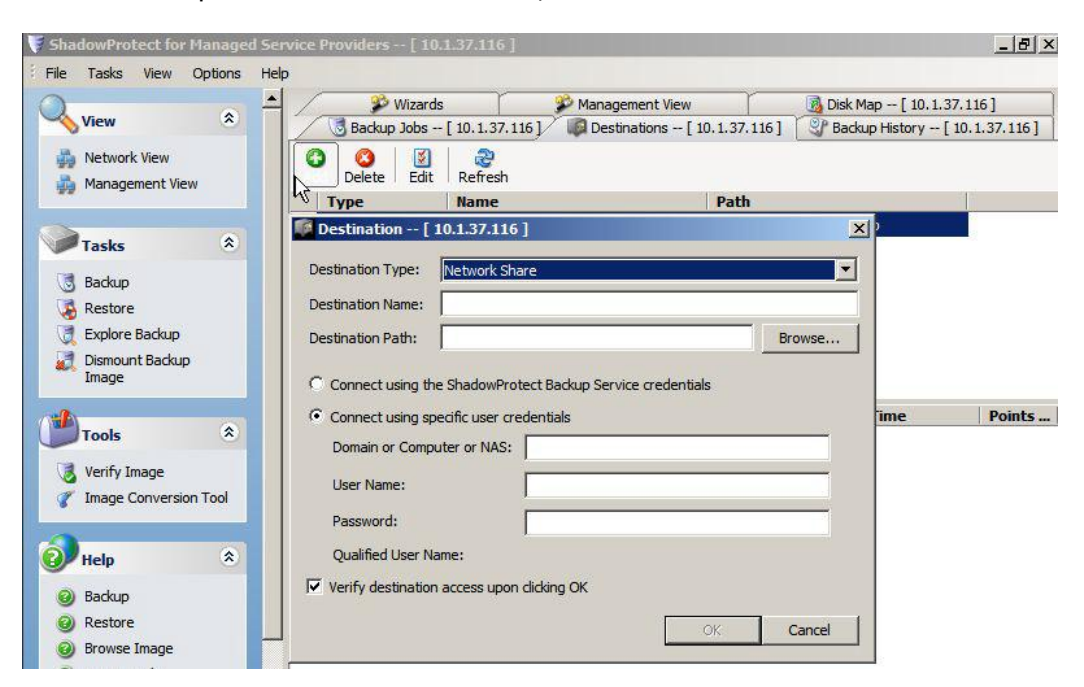

13. Select the **Backup Jobs** tab and then double-click the **Create New Backup** job option.

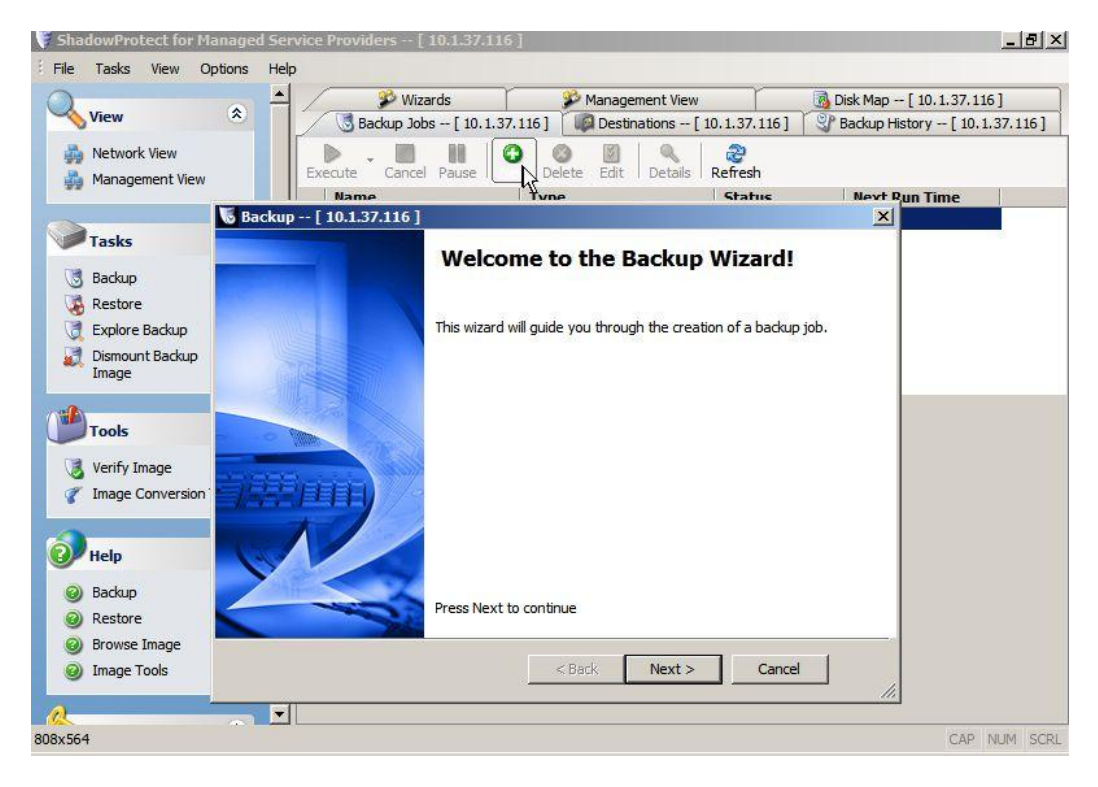

14. Select the drive letter containing your operating system and any separate drive letters containing data that you want to include in this backup.

Note: Hidden system reserved drives should not be selected for the backup.

| View                                    | * ÷                                       | 🥬 Wizard                                   | ds           | Man                 | agement \   | /iew              | Disk Map    | [ 10.1.37.116 ]          |
|-----------------------------------------|-------------------------------------------|--------------------------------------------|--------------|---------------------|-------------|-------------------|-------------|--------------------------|
| New .                                   |                                           | Backup Jobs                                | [ 10.1.37.11 | .6 ] [ [ [ [ ] ] De | estinations | - [ 10.1.37.116 ] | Backup H    | listory [ 10.1.37.1<br>I |
| Metwork View Management View            | Backup [ 1<br>Volumes to I<br>Specify one | 0.1.37.116 ]<br>Back Up<br>or more volumes | to backup    |                     |             |                   | ×           | Run Time                 |
| Tasks                                   |                                           |                                            |              |                     |             |                   | <b>~</b>    |                          |
| 📑 Backup                                |                                           |                                            |              |                     |             |                   |             |                          |
| Restore                                 | Drive Letter                              | Volume                                     | File System  | Size                | Used        | Partition T P     | artition Fl |                          |
| Explore Backup     Dismount Backup      | Disk 0: WD                                | WD1002FBYS                                 | -88A6B0      |                     |             |                   |             |                          |
| Image                                   | I *: \                                    | 🔖 System Re                                | . NTFS       | 100.00 MB           | 0 B         |                   |             |                          |
| Tools Verify Image The Image Conversion |                                           |                                            | Å            |                     |             |                   |             |                          |
| Help                                    |                                           |                                            |              |                     |             |                   |             |                          |
| Backup     Restore                      |                                           |                                            | I            | < Back              | Next        | :> Cance          |             |                          |
| Ø Browse Image –<br>Ø Image Tools       |                                           |                                            |              |                     |             |                   |             |                          |

15. It is recommended that you change the file names from the default values. This will help you match the backup images to their respective servers when you view the destination location. After changing the file names, click **Next**.

| )                                                     | 🔶 🔺 🥬 Wiza                                                                       | irds                               | 🌮 Management View               | 🛃 Disk Map [ 10. 1. 37. 116 ] |
|-------------------------------------------------------|----------------------------------------------------------------------------------|------------------------------------|---------------------------------|-------------------------------|
| 📎 View                                                | Sackup Job:                                                                      | s [ 10.1.37.116 ]                  | Destinations [ 10.1.37.116 ]    | Backup History [ 10.1.37.116  |
| Management View                                       | Backup [ 10.1.37.116 ]<br>Backup Name and Destina<br>Specify a name for your bac | <b>tion</b><br>kup image and selec | t a location to save the backup | Kun Time                      |
| 3 Backup<br>Restore                                   | Select network location or brows                                                 | se to a local path<br>ip)          | <b>.</b>                        | Browse                        |
| Explore Backup Dismount Backup                        | Specify image names                                                              |                                    |                                 |                               |
| Image                                                 | File Name                                                                        | Volume                             | <br> D                          |                               |
| Tools                                                 | System Reserved_VOL                                                              | *:\(Syster                         | n Reserved)                     |                               |
| 🜏 Verify Image<br>🎸 Image Conversion                  |                                                                                  |                                    |                                 |                               |
| Help                                                  | * Double-click to rename file, or                                                | select it and hit spa              | ce or F2                        |                               |
| <ul> <li>Backup</li> <li>Restore</li> </ul>           |                                                                                  |                                    | <back next=""> Cance</back>     |                               |
| <ul> <li>Browse Image</li> <li>Image Tools</li> </ul> |                                                                                  |                                    |                                 |                               |

16. In the Schedule section, select a future date and time for the backup job or, to back up now, select the **Now** option.

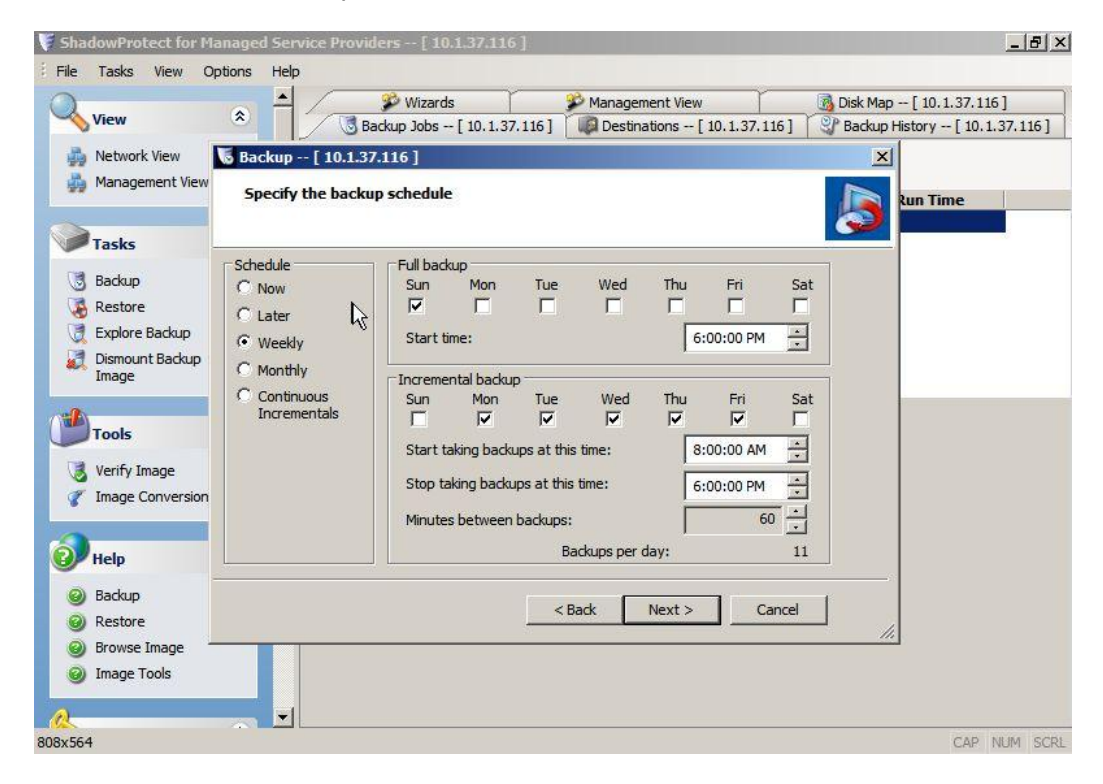

- 17. Click Next.
- 18. Review your backup settings and then click **Finish**.

Note: Selecting the **Execute Now** checkbox executes the backup job immediately.

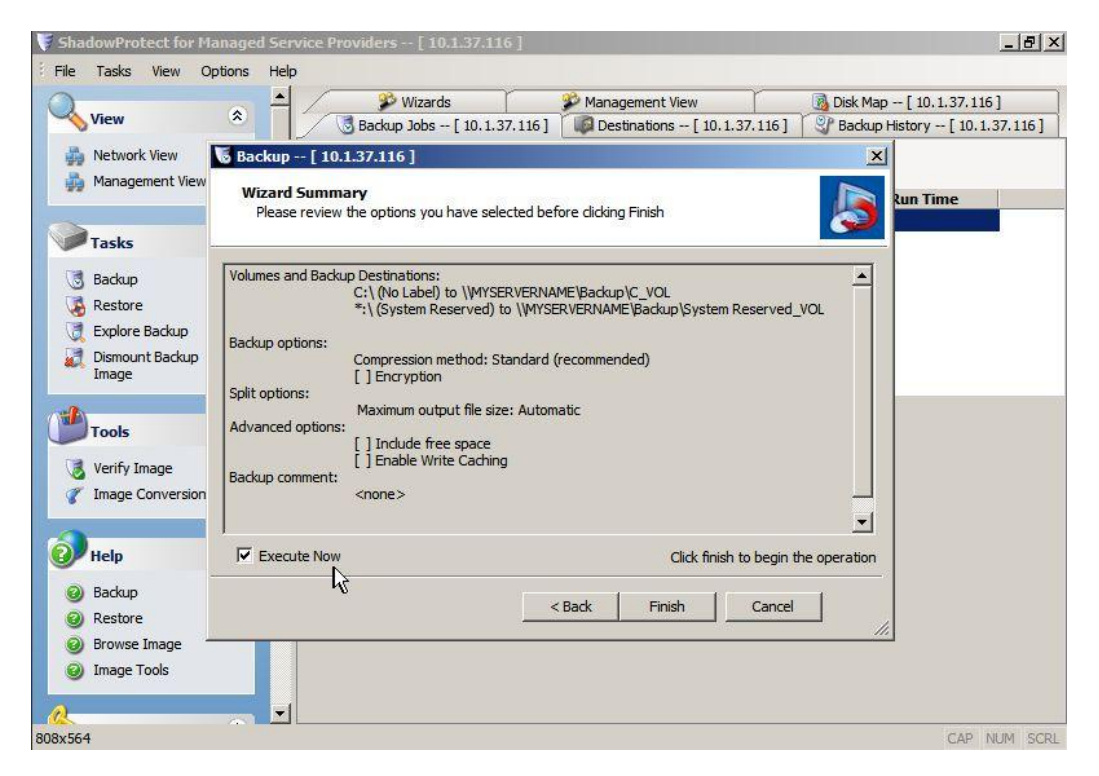

Use the Backup Details screen to view the status of the current backup operation and to view the onscreen notification when the backup is complete.

|                                                                 | -           | 🖇 Wizards                                                                                                    | Manage                                                                                                    | ment View                                                                                                    | Disk Map [ 10, 1, 37, 116 ]                                                                                                    |
|-----------------------------------------------------------------|-------------|----------------------------------------------------------------------------------------------------|----------------------------------------------------------------------------------------------------|----------------------------------------------------------------------------------------------------|----------------------------------------------------------------------------------------------------|
| View                                                            | *           | Backup Jobs [ 10                                                                                                    | ). 1.37.116 ] Desti                                                                                                    | nations [ 10.1.37.116 ]                                                                                                    | Backup History [ 10.1.37.11                                                                                                    |
| Network View                                                    |             | Execute Cancel Pause                                                                                                    | New Delete Edit                                                                                                    | Details Refresh                                                                                                    |                                                                                                    |
| * -                                                             |             | Name                                                                                                    | Туре                                                                                                    | Status                                                                                                    | Next Run Time                                                                                                    |
| Tasks                                                           | ۲           | <u>v</u>                                                                                                    | Manual Backup J                                                                                                    | ob running                                                                                                    | Never                                                                                                    |
| 3 Backup                                                        |             |                                                                                                    |                                                                                                    |                                                                                                    |                                                                                                    |
| Restore                                                         |             |                                                                                                    |                                                                                                    |                                                                                                    |                                                                                                    |
| Dismount Backup<br>Image                                        |             |                                                                                                    |                                                                                                    |                                                                                                    |                                                                                                    |
| h                                                               |             | Basic Properties Volume                                                                                                    | Backup - 4% complet                                                                                                    | ted                                                                                                    |                                                                                                    |
| Tools                                                           | ×           | 17-Apr-2012 16:12:32                                                                                                    | sbcrypt 107                                                                                                    | compression mode: 5                                                                                                    |                                                                                                    |
| 1000 C                                                          |             | (i) 17-Apr-2012 16-12-32                                                                                                    | sbcrypt 107                                                                                                    | encryption mode: 0                                                                                                    |                                                                                                    |
| 👌 Verify Image                                                  |             | 17 Apr 2012 10.12.52                                                                                                    |                                                                                                    |                                                                                                    |                                                                                                    |
| Verify Image                                                    | ool         | 17 Apr -2012 16:12:32                                                                                                    | sbfile 620                                                                                                    | Enter the user name to                                                                                                    | access smb://\WYSERVERNAME\                                                                                                    |
| Verify Image                                                    | ool         | <ul> <li>17 Apr 2012 10:12:32</li> <li>17-Apr-2012 16:12:32</li> <li>17-Apr-2012 16:12:32</li> </ul>                                                                                                 | sbfile 620<br>sptask 101                                                                                                    | Enter the user name to<br>Answer was sent as U                                                                               | access smb://\WYSERVERNAME\<br>NICODE string                                                                                           |
| Verify Image<br>Image Conversion T                              | ool         | <ul> <li>17 Apr-2012 16:12:32</li> <li>17-Apr-2012 16:12:32</li> <li>17-Apr-2012 16:12:32</li> <li>17-Apr-2012 16:12:32</li> </ul>                                                                   | sbfile 620<br>sptask 101<br>sbfile 621                                                                                                    | Enter the user name to<br>Answer was sent as UI<br>Enter the password to                                                     | access smb://\WYSERVERNAME\<br>VICODE string<br>access smb://\WYSERVERNAME\B                                                           |
| Verify Image<br>Image Conversion T                              | iool<br>(*) | <ol> <li>J 7-Apr-2012 16:12:32</li> <li>J 7-Apr-2012 16:12:32</li> <li>J 7-Apr-2012 16:12:32</li> <li>J 7-Apr-2012 16:12:32</li> <li>J 7-Apr-2012 16:12:32</li> </ol>                                | sbfile         620           sptask         101           sbfile         621           sptask         101                                                           | Enter the user name to<br>Answer was sent as UI<br>Enter the password to<br>Answer was sent as UI                            | o access smb://\WYSERVERNAME\<br>VICODE string<br>access smb://\WYSERVERNAME\B<br>VICODE string                                        |
| Verify Image<br>Image Conversion T<br>Help<br>Backup            | ool         | <ol> <li>Jr-Apr-2012 16:12:32</li> <li>Jr-Apr-2012 16:12:32</li> <li>Jr-Apr-2012 16:12:32</li> <li>Jr-Apr-2012 16:12:32</li> <li>Jr-Apr-2012 16:12:32</li> <li>Jr-Apr-2012 16:12:32</li> </ol>       | sbfile         620           sptask         101           sbfile         621           sptask         101           sbfile         101           sbfile         101 | Enter the user name to<br>Answer was sent as UI<br>Enter the password to<br>Answer was sent as UI<br>successfully opened fil | o access smb://\WYSERVERNAME\<br>VICODE string<br>access smb://\WYSERVERNAME\B<br>VICODE string<br>e smb://\WYSERVERNAME\Backup_       |
| Verify Image<br>Image Conversion T<br>Help<br>Backup<br>Restore | ool<br>×    | <ul> <li>in Apr. 2012 16:12:32</li> <li>in Apr. 2012 16:12:32</li> <li>in Apr. 2012 16:12:32</li> <li>in Apr. 2012 16:12:32</li> <li>in Apr. 2012 16:12:32</li> <li>in Apr. 2012 16:12:32</li> </ul> | sbfile 620<br>sptask 101<br>sbfile 621<br>sptask 101<br>sbfile 101                                                                                                  | Enter the user name to<br>Answer was sent as UI<br>Enter the password to<br>Answer was sent as UI<br>successfully opened fil | o access smb://\/MYSERVERNAME\/<br>VICODE string<br>access smb://\/MYSERVERNAME\/B<br>VICODE string<br>e smb://\/MYSERVERNAME\/Backup. |

## **Recovering a Backup Image as a Virtual Machine**

Intel<sup>®</sup> Quick Access Technology makes it possible to quickly start up temporary virtual machines (VMs) on the BDR appliance to access your data. This takes only minutes to complete and enables you to run your failed server content from your backup image. The BDR appliance continues to back up any changes you make to the data while working in the virtual environment.

1. On the StorageCraft VM desktop, double-click the **VirtualBoot** icon.

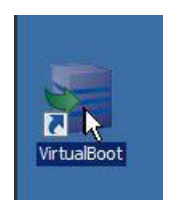

- 2. In the VirtualBoot Wizard screen, click **Next**.
- 3. Click the **Add Image File** button and browse to the network location where your backup images are stored.

|    |       | Add Image File | Remove Image File | Specify Boot Volum |
|----|-------|----------------|-------------------|--------------------|
| ot | Drive | Image File     | Machine           | Creation Time      |
|    |       |                |                   |                    |
|    |       |                |                   |                    |
|    |       |                |                   |                    |
|    |       |                |                   |                    |
|    |       |                |                   |                    |
|    |       |                |                   |                    |
|    |       |                |                   |                    |
|    |       |                |                   |                    |
|    |       |                |                   |                    |
|    |       |                |                   |                    |
|    |       |                |                   |                    |

- 4. Select the backup image to restore and then click **Next**.
- 5. Enter the required details on the following screen and then click **Next**.

- 6. Enter the network share path using the following syntax:
  - \\<ipaddressofserver\sharename. The network share path must not contain any spaces.
  - Note: Only one share path can be used to virtual boot at a time (backup images cannot be virtual booted from two different network shares at the same time. However, there is no limit to the number of VirtualBoot VMs that can be started from the same network share location).
  - Note: Entering a host name will cause the restore path to fail.

| Options<br>Specify how the virtual m                   | nachine is created                                                                                                    |
|--------------------------------------------------------|----------------------------------------------------------------------------------------------------|
| Automatically create the n                             | ew virtual machine                                                                                                    |
| Automatically start the                                | new virtual machine after creating it                                                                                              |
| Specify the name of the ne                             | w virtual machine:                                                                                                    |
| Restore Test                                           |                                                                                                    |
| Specify the amount of men                              | nory (RAM) to be allocated to the new virtual machine:                                                                             |
|                                                        | 512 MB                                                                                                    |
| Network share path throug                              | 512     MB       b) which selected images are accessible:                                                                          |
| Network share path throug                              | 512     MB       ph which selected images are accessible:                                                                          |
| Network share path throug                              | 512       MB         ph which selected images are accessible:         (ex: JohnQ or MyDomain\JohnQ) and password:                  |
| Network share path throug                              | 512       MB         gh which selected images are accessible:         (ex: JohnQ or MyDomain\JohnQ) and password:         Advanced |
| Network share path throug<br>Network share user name ( | 512       MB         jh which selected images are accessible:         (ex: JohnQ or MyDomain\JohnQ) and password:                  |

7. Review and verify the settings on the Wizard Summary screen and then click **Next**. When the VirtualBoot operation is complete, you will see the following message:

| 🧺 Shadov                                    | wProtect VirtualBoot Wizard                                                                                                    | ×       |
|---------------------------------------------|----------------------------------------------------------------------------------------------------|---------|
| <b>Wizar</b><br>Pleas                       | <b>d Summary</b><br>se review the options you have selected before completing this wizard                                                                     | SPD     |
| VOLUME                                      |                                                                                                    | <b></b> |
| Volumes                                     | VirtualBoot - Success                                                                                                    |         |
| OPTION<br>The virtu<br>After the<br>The new | The operation completed successfully!<br>Details:<br>Successfully Created QUICK ACCESS VM - BDRDC. This VM will appear under<br>the QUICK ACCESS tab shortly. |         |
| The Inte                                    | ОК                                                                                                    |         |
| The Intel                                   | (Hybrid Cloud Xen service will access the image files on the share with user account: "                                                                       | •       |
|                                             | < Back Finish Cancel                                                                                                    |         |

8. Click **OK**.

After the operation completes, you will be able to access the VM from the BDR Management Console Quick Access VMs screen.

By default, the Quick Access VMs are started with the local network interface (port B). If a VM needs to be configured for the remote network interface (port A), the VM needs to be stopped first before the controls to configure network settings are available.

| (intel)                    | INTEL APPUP SMALL BUSINESS SERVICE<br>BACKUP & DISASTER RECOVERY APPLIANCE<br>POWERED BY STORAGECRAFT                                                    | Welcome: Admin<br><u>Help Sign out</u> |
|----------------------------|----------------------------------------------------------------------------------------------------|----------------------------------------|
| SYSTEM<br>QUICK ACCESS VMs | BDRDC<br><u>STOP RENAME ADD CDROM</u><br>CPU: 1, Memory: 1024 MB, Disk: 54 GB in 1 drive, local interface.<br>Disk 0, 50.000 GB: BDRDC-shiv-DISK-0-write | Running<br>CONSOLE                     |

## **Recovering a Backup Image to a Physical Server Using Bare-Metal Restore**

These instructions are for restoring a backup image to a device outside of the BDR appliance.

To create a Recovery Environment disk, do the following:

- 1. If necessary, download the Recovery Environment ISO image file:
  - a. In a Web browser, navigate to the <u>StorageCraft ISO Download Web page</u>.
  - b. In the Serial Number field, enter the product serial number. (If you do not know the serial number, please contact Intel Customer Support.) Click **Submit**.
  - c. Save and run the Download tool.
  - d. Save the zipped file containing the ISO image to a local drive.
  - e. Use a utility to open the zipped file containing the Recovery Environment ISO image ShadowProtect\_RE\_x.iso (where "x'' is the version number of ShadowProtect).
- 2. Insert a blank CD/DVD/Blu-Ray in the optical drive of your system.
- 3. From Windows, select **Start** > **ShadowProtect** > **ISO Tool**.
- 4. Browse to and select the ShadowProtect ISO file.
  - If you want to replace any existing data on the disk, select **Overwrite any existing** data...
- 5. Click **Burn the Disk**.
- 6. When the ISO Tool finishes transferring the ISO image, click **Close**. The ISO transfer can take several minutes to complete.

#### Start the StorageCraft Recovery Environment

- 1. Insert the disk you just created with the ISO tool into the CD-ROM/DVD drive of the restore target system and turn on power to the system (BIOS adjustments may be necessary to ensure that the system boots from the bootable CD-ROM/DVD media). After a few minutes, the recovery environment loads.
- 2. Select a language and then click **OK**.
- 3. Click **OK** again to start Networking Support.
- 4. Select your current time zone.
- 5. In the Tools section on the left side of the screen, select **Network Configuration**.
- 6. Select the **Network Drives** tab.
- 7. Choose a drive letter, enter the network path (e.g. \\10.1.1.9\backup) and then enter a username and password that can be used to access the network share.
- 8. Click Close.
- 9. Click the **Restore Wizard** link on the main screen.
- 10. Select the **Restore** option and then click **Next**.
- 11. Browse to the mapped drive you chose in step 7, select the image you want to restore to the machine and then click **Open**.
- 12. Click Next.
- 13. Select the drive that you want to restore to and click **Next**.
- 14. On the Finalization options screen, select the **Finalize the volume at the end of this restore** check box and then click **Next**. (The volume will not be usable until it is finalized.)
- 15. Select the **Restore MBR** check box and then select the **Restore MBR from the image file** option.
  - If you are restoring to a physical server that is different from the server used to create the image, select the User Hardware Independent Restore (When restoring to a different computer) check box and then click Next.

The Wizard Summary screen lists the options that you selected.

16. Review the options and then click **Finish** to begin your restore.

### **Recovering a Backup Image to a Virtual Machine Using Bare-Metal Restore**

These instructions are for restoring a backup image to a virtual machine or the StorageCraft Recovery Appliance. The recovery appliance enables you to start up an environment where you can map a network drive to a location that has an existing backup image. Using the backup image, you can perform a full restore to the StorageCraft recovery environment in much the same way as you would recover to a separate physical device.

To recover a backup image to a VM:

1. In the Appliances screen of the BDR Management Console, click the **Add StorageCraft Recovery Appliance** link. 2. In the New Virtual Machine dialog box, enter the preferred server details.

| (intel)                                                       | INTEL A<br>BACK<br>POWERE                                       | APPUP SMALL BUSI<br>CUP & DISASTE<br>D BY STORAGECRAFT                                                  | Welcome: Admin<br><u>Help Sign out</u>                                                  |                                    |
|---------------------------------------------------------------|-----------------------------------------------------------------|----------------------------------------------------------------------------------------------------|-----------------------------------------------------------------------------------------|------------------------------------|
| SYSTEM<br>QUICK ACCESS VMs<br>O<br>RUNNING<br>APPLIANCES<br>1 | <u>+ Ac</u><br><u>+ Ac</u><br><u>STO</u><br>CPU:<br>Disk<br>MAC | ld StorageCraft Re<br>New<br>Name<br>CPU count<br>Memory (MB)<br>Disk Name<br>Disk Size (GB)<br>Network | covery Appliance<br>from ApplID <sup>SM</sup> Small Buriness Service<br>Virtual Machine | Store<br>Running<br><u>CONSOLE</u> |
|                                                               |                                                                 | ACCE                                                                                                    | PT CANCEL                                                                               |                                    |

3. After the Recovery Server starts, click the **CONSOLE** link.

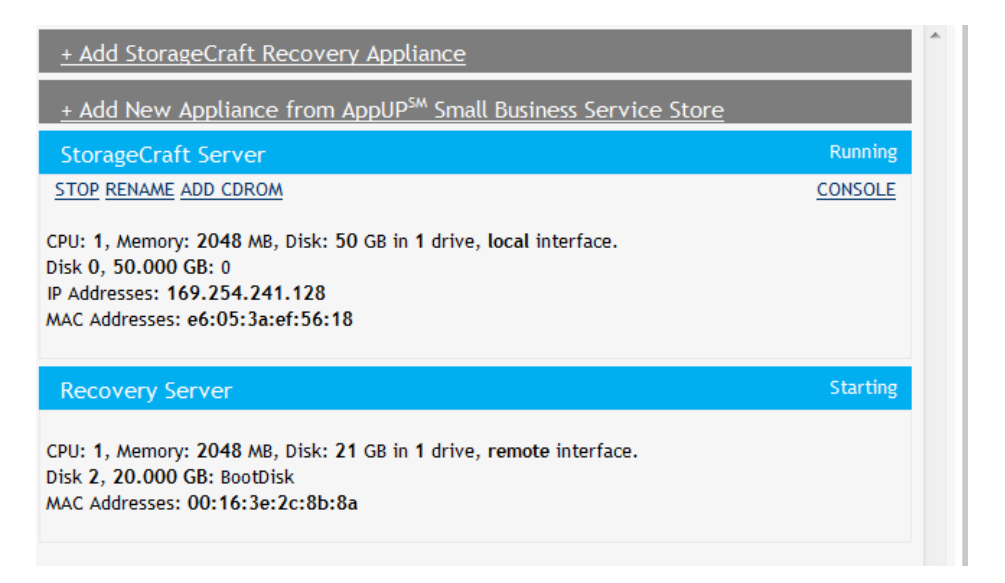

4. In the StorageCraft Recovery Environment window, select the first option, **2008R2-based Recommended Recovery Environment**.

| StorageCraft Recovery Environment                                                                                                    |  |  |  |  |  |
|----------------------------------------------------------------------------------------------------|--|--|--|--|--|
|                                                                                                    |  |  |  |  |  |
|                                                                                                    |  |  |  |  |  |
| [1] Start 2008R2-based Recommended Recovery Environment                                                                                                    |  |  |  |  |  |
| -Best hardware support<br>-Network/storage/etc drivers can be loaded after booting<br>-Dynamically discovers USB drives attached after booting<br>-Recommended CD can be removed for restore from optical media<br>-Recommended for HIR of VISTA and 2008 OS volumes |  |  |  |  |  |
| [2] Start 2003-based Legacy Recovery Environment                                                                                                    |  |  |  |  |  |
| -Can load storage drivers with F6 boot option<br>-Recommended for nForce platforms<br>-Recommended for HIR of 2000/XP/2003 OS volumes<br>-USB drives must be attached prior to the boot                                                                              |  |  |  |  |  |
| [3] Boot from Hard Disk                                                                                                    |  |  |  |  |  |
| [4] Reboot computer                                                                                                    |  |  |  |  |  |
|                                                                                                    |  |  |  |  |  |
| Version 4.1.5                                                                                                    |  |  |  |  |  |
| ess 1-4 or Cursor Key to Select Item, Press <enter> to Run</enter>                                                                                                    |  |  |  |  |  |

#### 5. Click **OK**.

You are presented with a screen that allows you to map a network drive to a network location that contains your StorageCraft backup images.

| A GAR                                                                                                    |
|----------------------------------------------------------------------------------------------------|
| Network Support                                                                                                    |
| SHA<br>Click OK to start networking now or click<br>Cancel to continue without network support.<br>OK<br>Cancel<br>Network support will automatically start in 16 seconds |
| Complete System and Data Protection                                                                                                    |
|                                                                                                    |
| Initializing_                                                                                                    |

6. Map the network drive.

You can now perform a restore to the StorageCraft Recovery Appliance.

## **Managing Quick Access VMs**

The actions listed here are performed from the Quick Access VMs screen of the BDR Management Console.

#### Access the VM Remote Web Console

This option is available when the VM is running.

To access the remote Web console for a VM:

- 1. Click the **CONSOLE** link located below the end of the VM title bar.
- 2. To log in to the remote VM screen, click the **Send CtrlAltDel** button near the upper right corner of your browser.
- 3. Log in using the password you created when you configured the VM.

#### Start or Stop a VM

To start or stop a VM:

- 1. Do one of the following:
  - To stop a running VM, click **STOP** under the title bar for that VM.
  - To start a halted VM, click **START** under the title bar for that VM.
- 2. In the dialog box, click **ACCEPT**.

It may take a few moments for the VM status to change.

#### **Uninstall a VM**

Uninstalling a VM deletes the VM from the BDR appliance memory. This option is only available when the VM status is "Halted."

To uninstall a VM:

- 1. Stop the VM if it is running.
- 2. Under the title bar, click **UNINSTALL**.
- 3. In the Uninstall Virtual Machines dialog box, click **ACCEPT**.

#### Modify Settings for a VM

Use this option to change the name, CPU count, amount of memory, and the network for a VM. This option is available when the VM status is "Halted."

To modify settings for a VM:

- 1. Stop the VM if it is running.
- 2. Under the VM title bar, click **MODIFY**.
- 3. In the Virtual Machine Settings dialog box, make the desired changes and then click **ACCEPT**.

#### Rename a VM

This option is available when the VM is running.

To rename a VM:

- 1. Start the VM if it is stopped.
- 2. Under the VM title bar, click **RENAME**.
- 3. In the New VM Name dialog box, type a new name and then click **ACCEPT**. After a few moments the new name should be displayed.

#### **Resize a VM**

This option is available when the VM status is "Halted."

To resize storage for a VM:

- 1. Stop the VM if it is running.
- 2. In the information paragraph for the VM, click **RESIZE**.
- 3. In the Change Virtual Disk dialog box, enter a new disk size and then click **ACCEPT**.

#### Add or Remove a Virtual Disk

These actions are available when the VM status is "Halted."

To add a virtual disk to a VM:

- 1. Stop the VM if it is running.
- 2. Under the VM title bar, click **ADD DISK**.
- 3. In the Add Virtual Disk dialog box, name the disk, enter a size, then click **ACCEPT**.

To remove a virtual disk from a VM:

- 1. Stop the VM if it is running.
- 2. In the information listed for the VM, locate the line for the disk you want to remove, then click **REMOVE** to the right of the line.
- 3. In the Destroy Virtual Disk dialog box, click **ACCEPT**.

#### Add or Remove a CD-ROM Device for a VM

To add a CD-ROM device:

- 1. Under the VM name, click **ADD CDROM**.
- 2. In the Add CDROM device dialog box, select the desired device and then click the **Add** button to the right of the listed device.

To remove a CD-ROM device:

- 1. In the information listed for the VM, locate the line for the CD-ROM you want to remove, then click **REMOVE** to the right of the line.
- 2. In the dialog box, click **ACCEPT**.

## **Managing Appliances**

The actions listed here are performed from the Appliances screen of the BDR Management Console.

#### Add a StorageCraft Recovery Appliance

To add a StorageCraft Recovery Appliance to the BDR appliance:

- 1. At the top of the Appliances screen, click the **Add StorageCraft Recovery Appliance** link.
- 2. In the New Virtual Machine dialog box, enter the appliance information and then click **ACCEPT**.

It may take a few minutes for the appliance to be created.

# Add a New Appliance from the Intel AppUp<sup>SM</sup> Small Business Service Store

These instructions are for downloading and installing appliances and applications from the Intel AppUp<sup>™</sup> Small Business Service Store.

Important! When starting a downloaded Windows\*-based appliance or application for the first time (for example, Windows Small Business Server\*), you need to use the Intel<sup>®</sup> Hybrid Cloud Server Manager to access and start the appliance/application after installation. For details, refer to the Intel Hybrid Cloud Platform User Guide.

To add a new appliance from the Store:

- 1. At the top of the Appliances screen, click the **Add New Appliance from AppUp<sup>SM</sup> Small Business Service Store** link.
- 2. In the Store login screen, enter your login credentials and password, then click **Login**.
- 3. Purchase and install the desired appliances/applications.

Note: It is recommended that you install no more than two appliances in addition to the BDR appliance.

#### **Access the Appliance Remote Web Console**

This option is available when the appliance is running.

To access the remote Web console for an appliance:

- 1. Click the **CONSOLE** link located below the end of the appliance title bar.
- 2. To log in to the remote screen, click the **Send CtrlAltDel** button near the upper right corner of your browser.
- 3. Log in using your password.

#### **Stop or Start an Appliance**

To start or stop an appliance:

- 1. Do one of the following:
  - To stop a running appliance, click **STOP** under the title bar for that appliance.
  - To start a stopped appliance, click **START** under the title bar for that appliance.
- 2. In the dialog box, click **ACCEPT**.

#### **Uninstall an Appliance**

This option is available when the appliance status is "Halted."

To uninstall an appliance:

- 1. Stop the appliance if it is running.
- 2. Under the appliance name, click **UNINSTALL**.
- 3. In the Uninstall Virtual Machines dialog box, click **ACCEPT**.

#### **Modify Settings for an Appliance**

This option is available when the appliance status is "Halted." Use this option to change settings such as the name, CPU count, amount of memory, and the network, for an appliance.

To modify an appliance:

- 1. Stop the appliance if it is running.
- 2. Under the appliance name, click **MODIFY**.
- 3. In the Virtual Machine Settings dialog box, change the desired information and then click **ACCEPT**.

#### **Rename an Appliance**

This option is available when the appliance is running.

To rename an appliance:

- 1. Under the appliance name, click **RENAME**.
- 2. In the New VM Name dialog box, enter the new name and then click **ACCEPT**.

#### **Resize an Appliance**

This option is available when the appliance status is "Halted."

To resize an appliance:

- 1. Stop the appliance if it is running.
- 2. In the information paragraph for the appliance, locate the "Disk" line and then click **RESIZE**.
- 3. In the Change Virtual Disk dialog box, enter the desired size and then click **ACCEPT**.

#### Add or Remove a Virtual Disk

This option is available when the appliance status is "Halted."

Use this option to add an additional drive to the StorageCraft VM.

To add a virtual disk:

- 1. Under the appliance name, click **ADD DISK**.
- 2. In the Add Virtual Disk dialog box, enter a name and size for the disk in the corresponding fields and then click **ACCEPT**.

To remove a virtual disk from an appliance:

- 1. On the right side of the named disk, click **REMOVE**.
- 2. In the Destroy Virtual Disk dialog box, click **ACCEPT**.

#### Add or Remove a CD-ROM Device

Use this feature to allow the StorageCraft VM to connect to the physical CD-ROM drive in the BDR appliance, or to mount an .ISO file as a CD-ROM. CD-ROMs can be used to perform diagnostics or offload CD media files.

To add a CD-ROM device:

- 1. Under the appliance name, click **ADD CDROM**.
- 2. In the Add CDROM device dialog box, select the desired device and then click the Add button to the right of the listed device.

To remove a CD-ROM device:

- 1. In the information paragraph for the appliance, locate the line for the CD-ROM you want to remove and then click **REMOVE**.
- 2. In the dialog box, click **ACCEPT**.